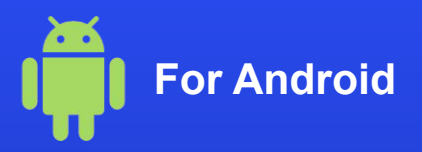

## How to activate an eSIM on your phone

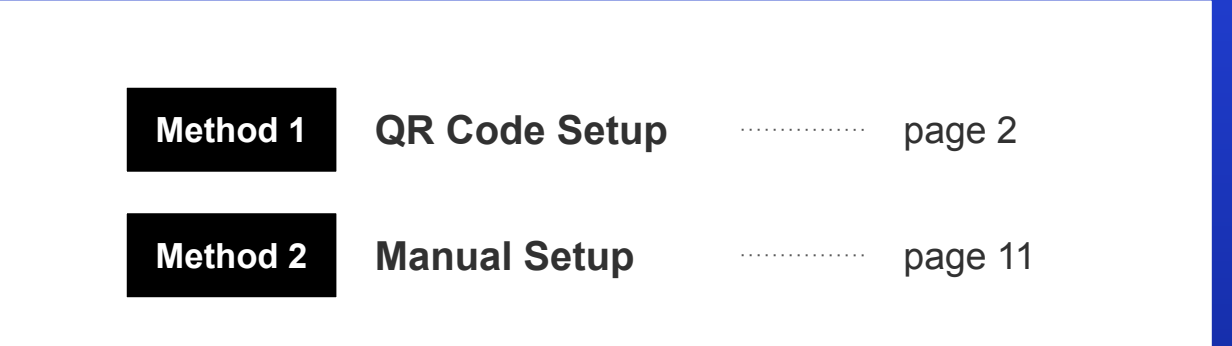

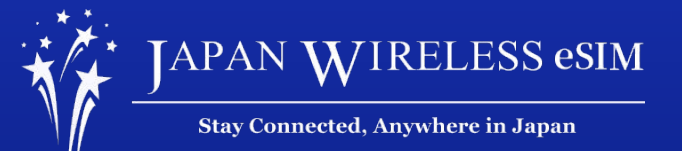

\*The screen display can differ based on the device and OS version.

# Method 1: QR Code Setup

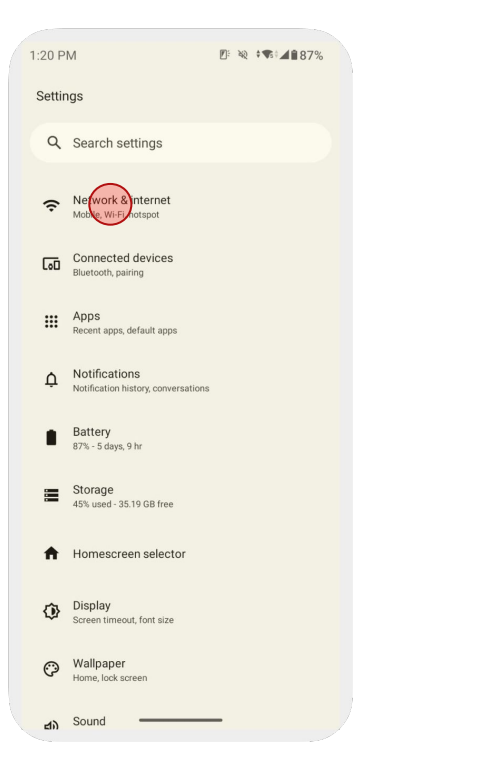

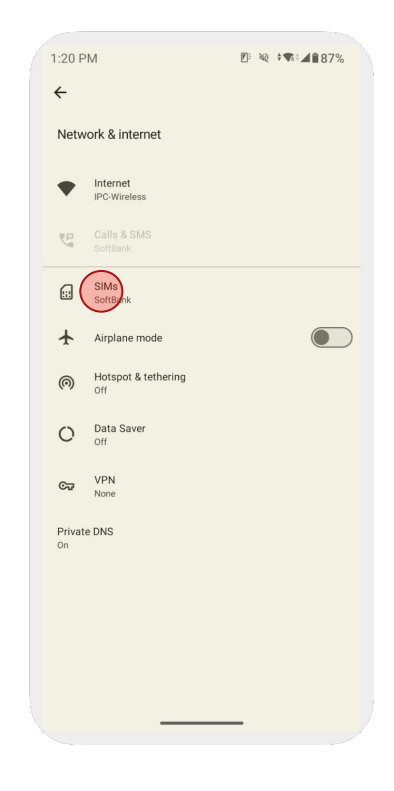

1. Go to [Settings] and tap [Network & internet]

2. Tap [SIMs]

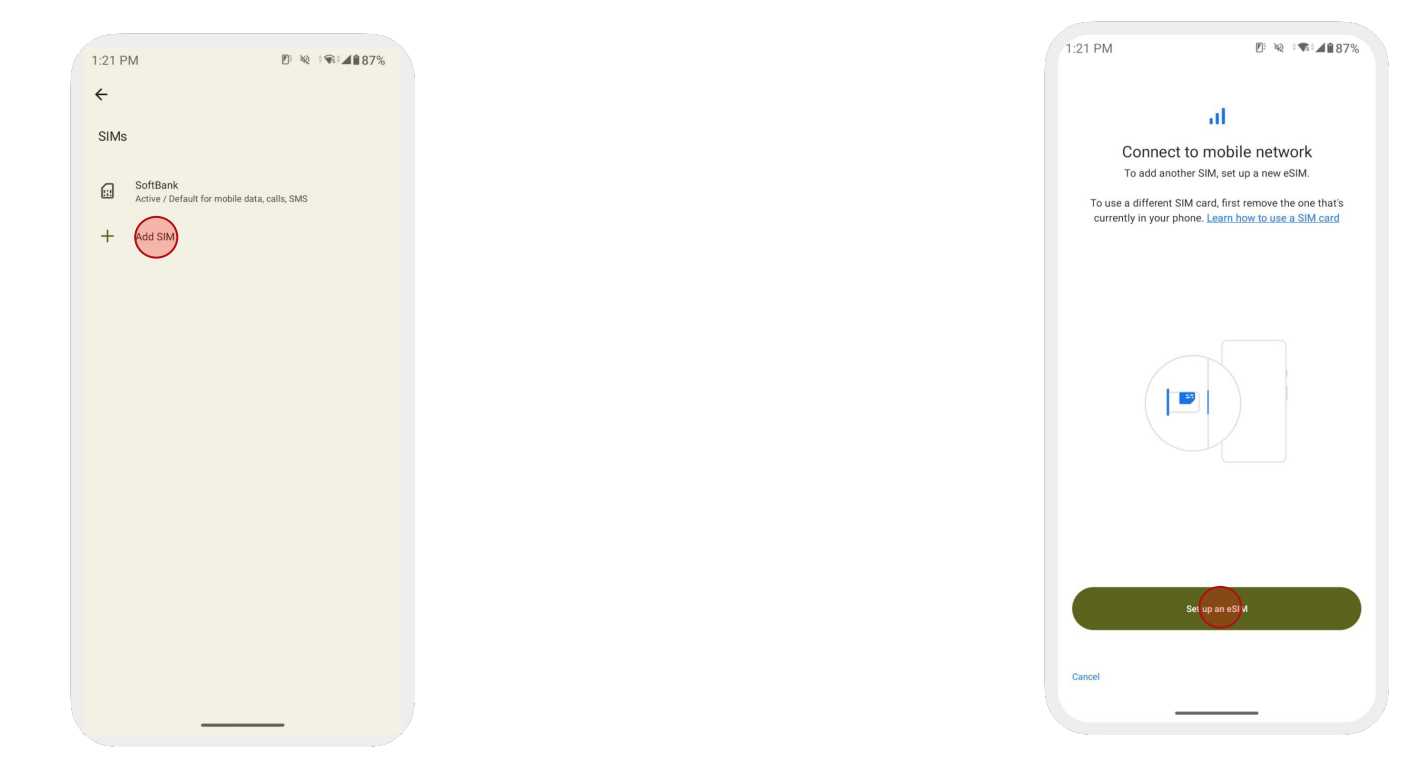

3. Tap [Add SIM]

2. Tap [Set up an eSIM]

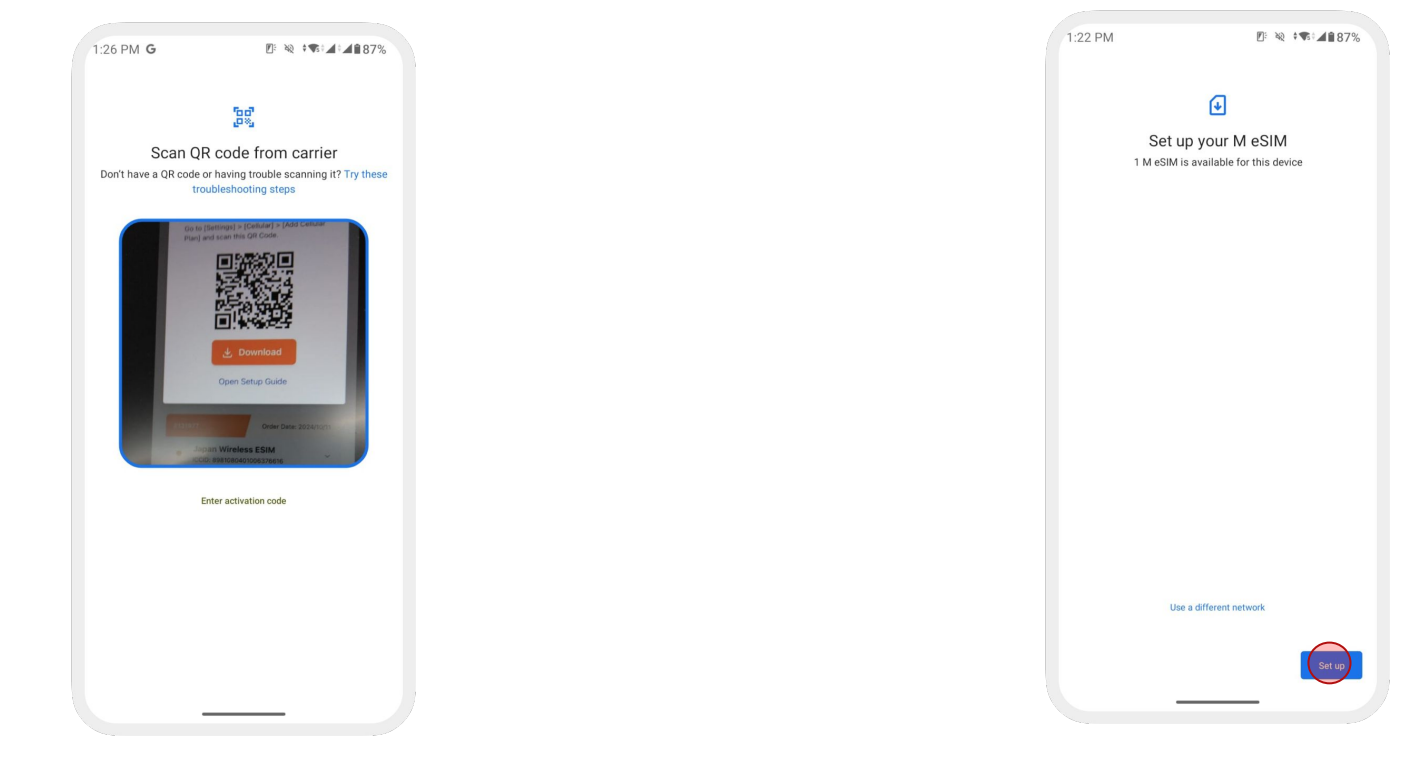

5. Scan your QR Code

6. Tap [Set up]

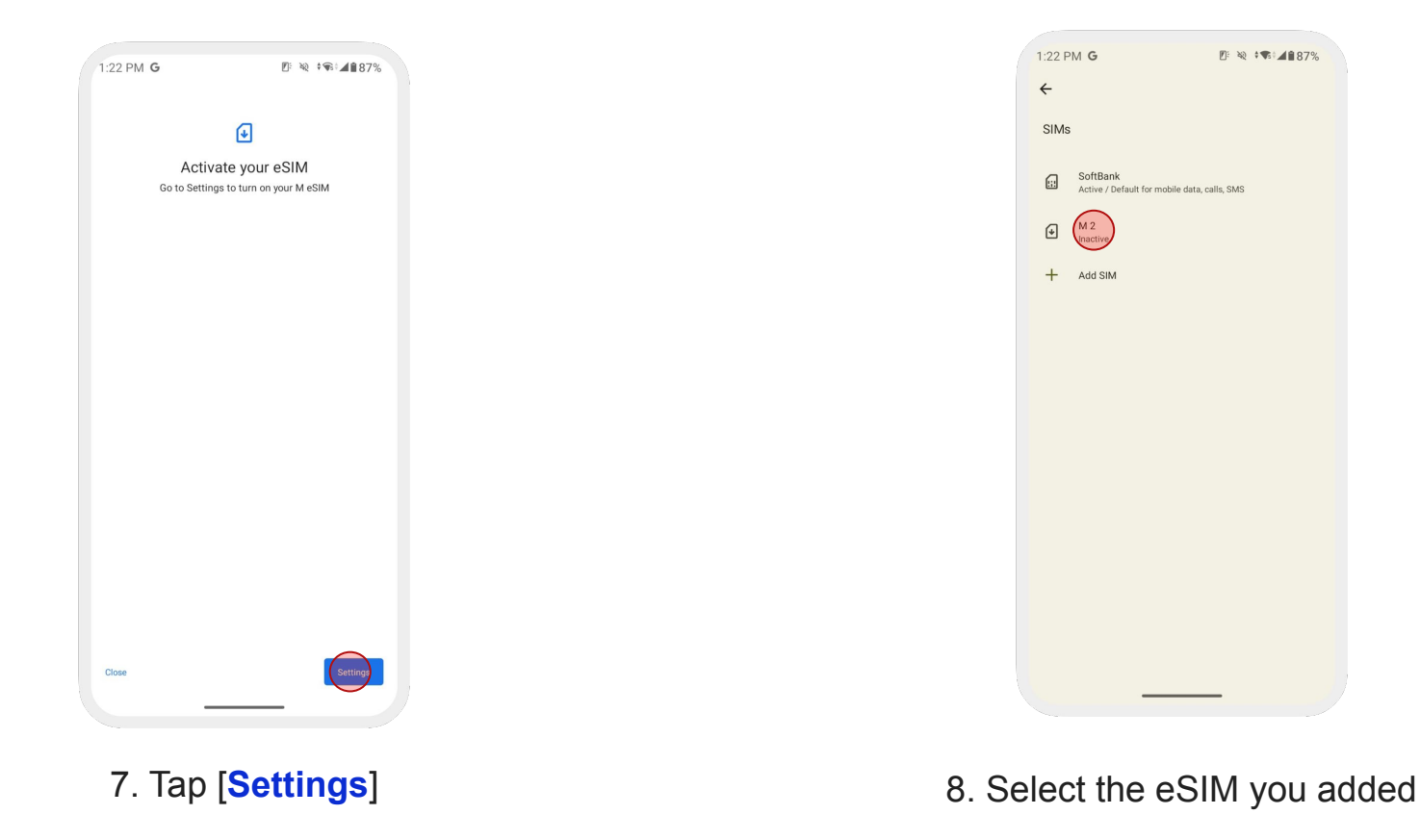

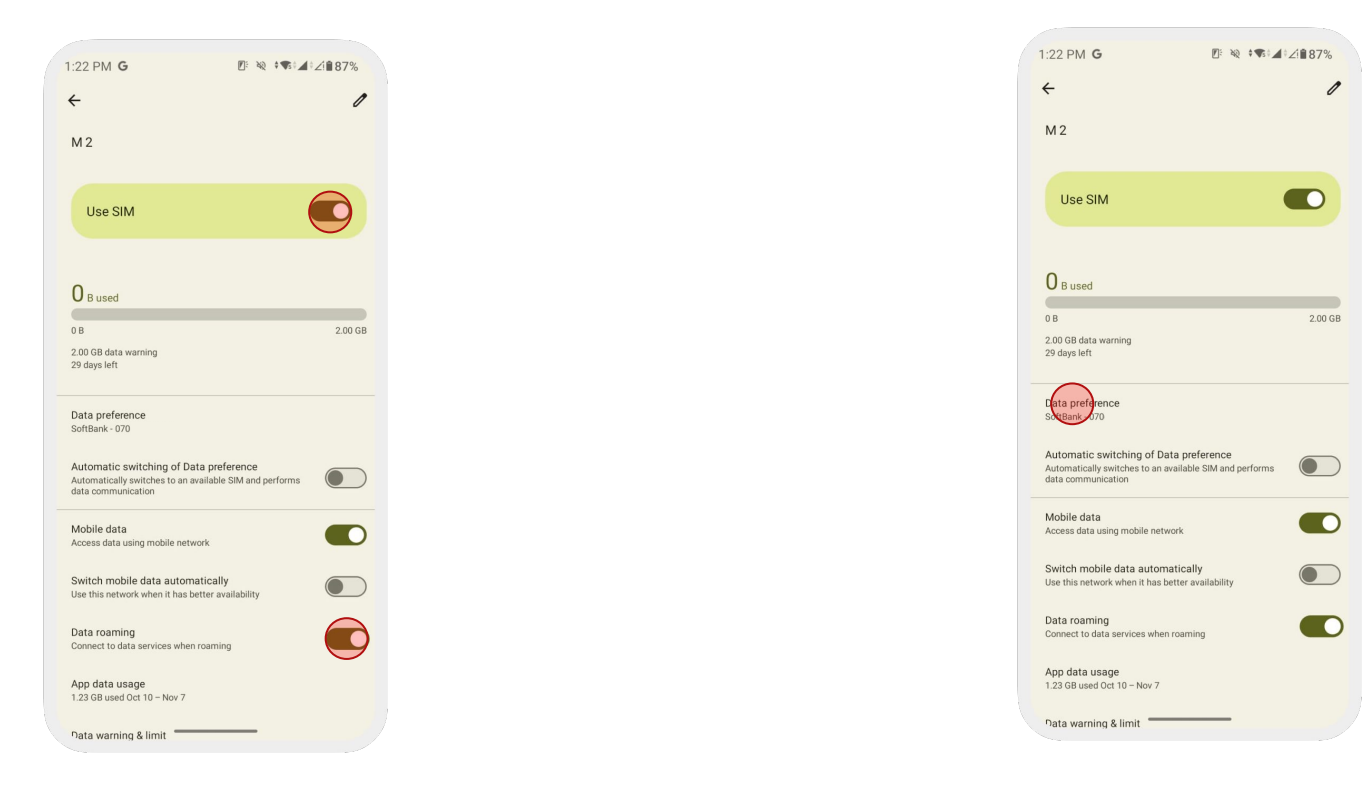

### 9. Turn on [Use SIM] & [Data Roaming]

### 10. Select the eSIM under [Data preference]

| 1:22 PM G                                                                                                    | ⊄1∎87% |
|----------------------------------------------------------------------------------------------------|--------|
| ← M 2                                                                                                    | 0      |
| Automatic switching of Data preterence<br>Automatically switches to an available SIM and performs<br>data communication |        |
| Mobile data<br>Access data using mobile network                                                                         |        |
| Switch mobile data automatically<br>Use this network when it has better availability                                    |        |
| Data roaming<br>Connect to data services when roaming                                                                   |        |
| App data usage<br>1.23 GB used Oct 10 - Nov 7                                                                           |        |
| Data warning & limit                                                                                                    |        |
| 4G Calling<br>Use 4G services to improve voice calls (recommended)                                                      |        |
| Preferred network type<br>Preferred network mode: 5G/4G/3G/GSM                                                          |        |
| Network                                                                                                    |        |
| Automatically select network                                                                                            |        |
| Choose network<br>Disconnected                                                                                          |        |
| Access Point Names                                                                                                    |        |
| Erase SIM                                                                                                    |        |
|                                                                                                    |        |

If you cannot get an internet connection, please check the next page (page 9) and **set up the APN manually**.

11. Set [Preferred network type] to [4G/ LTE]

| :22 PN                        | A G                                                         | Ø                             | ¥2 • 📢 .           | <b>▲</b> 21 <b>1</b> 87% |
|-------------------------------|-------------------------------------------------------------|-------------------------------|--------------------|--------------------------|
| ÷                             | M 2                                                         |                               |                    | 0                        |
| Automa<br>Automat<br>data con | itic switching of D<br>ically switches to an<br>imunication | ata preteren<br>available SIM | ce<br>and performs |                          |
| Mobile<br>Access o            | data<br>lata using mobile net                               | work                          |                    |                          |
| Switch<br>Use this            | mobile data auton<br>network when it has                    | natically<br>better availab   | lity               |                          |
| Data ro<br>Connect            | aming<br>to data services whe                               | n roaming                     |                    |                          |
| App da<br>1.23 GB             | ta usage<br>used Oct 10 - Nov 7                             |                               |                    |                          |
| Data w                        | arning & limit                                              |                               |                    |                          |
| 4G Call<br>Use 4G s           | ing<br>ærvices to improve w                                 | pice calls (rec               | ommended)          |                          |
| Preferre<br>Preferre          | ed network type<br>d network mode: 5G/-                     | 4G/3G/GSM                     |                    |                          |
| Network                       |                                                             |                               |                    |                          |
| Automa                        | tically select netw                                         | vork                          |                    |                          |
| Choose<br>Disconne            | network                                                     |                               |                    |                          |
| Access                        | Point Names                                                 |                               |                    |                          |
| Erase S                       | IM                                                          |                               |                    |                          |
|                               | _                                                           |                               | _                  |                          |

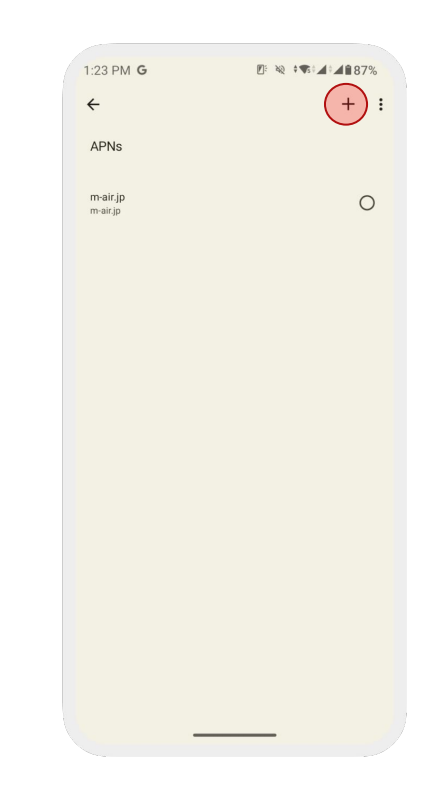

### 12. Tap [Access Point Names (APN)]

13. Tap [+] to add an APN

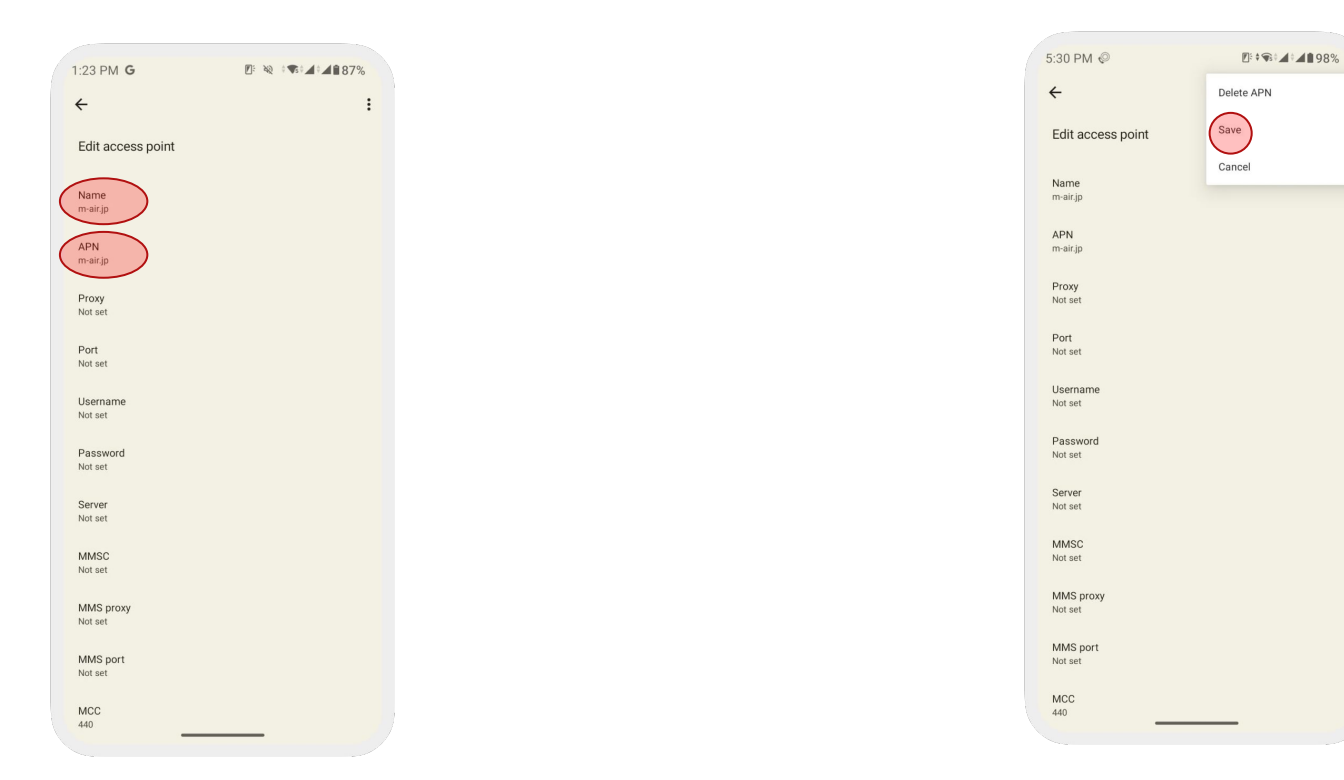

### 14. Enter [m-air.jp] to [Name] and [APN]

15. Tap [Save] to save the entered APN

## Method 2: Manual Setup

### Follow the same steps in the page 3 - 5

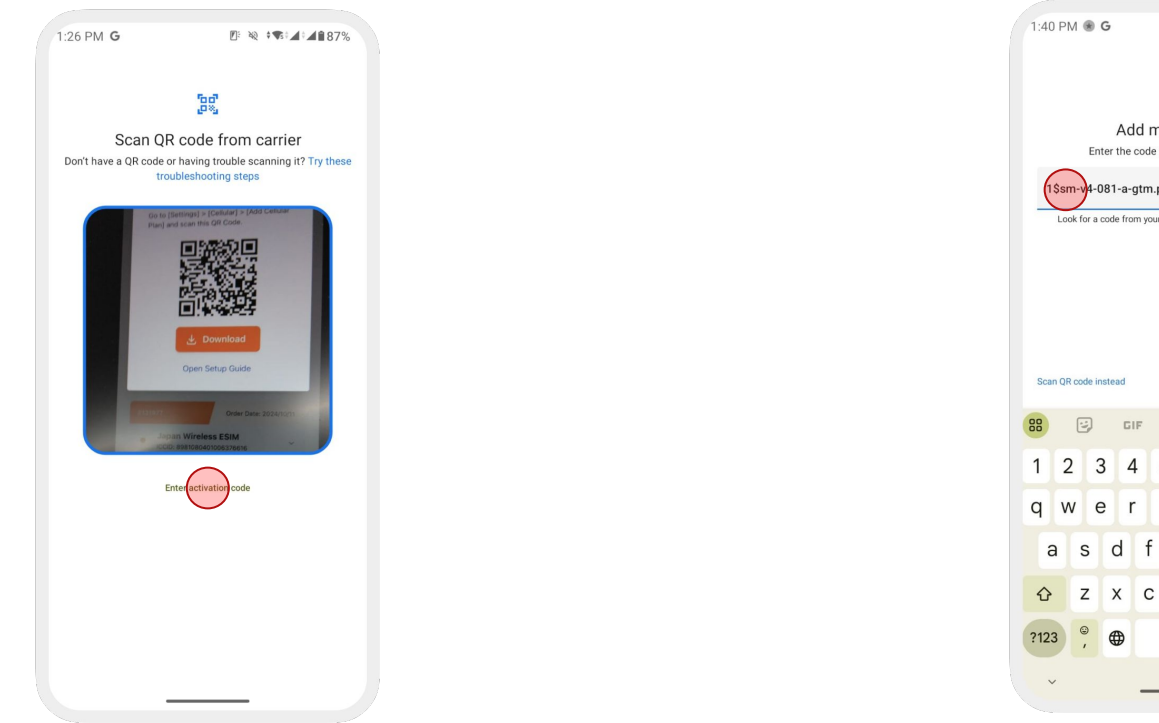

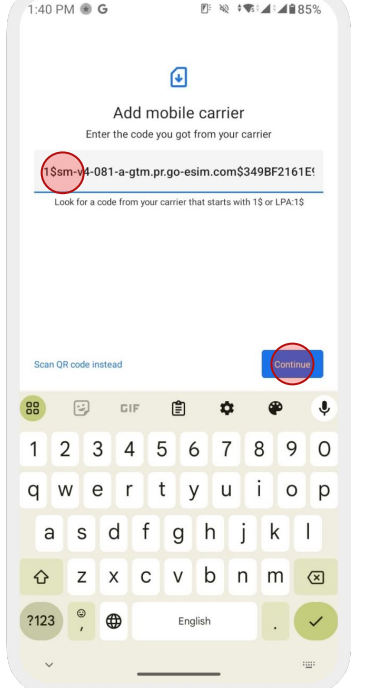

1. Tap [Enter activation code]

2. Enter the activation code that starts with [1\$] This can be found in the confirmation email

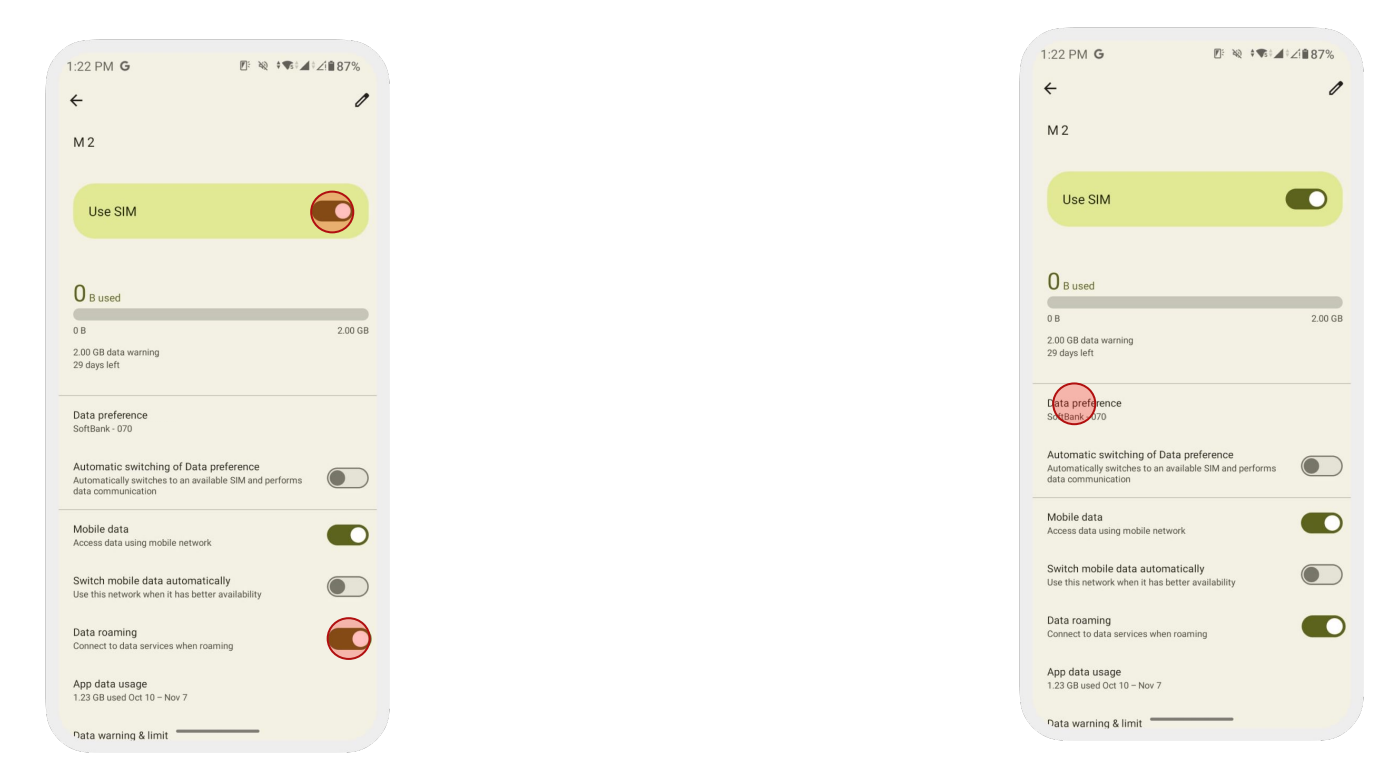

### 3. Turn on [Use SIM] & [Data Roaming]

### 4. Select the eSIM under [Data preference]

| 1:22 PM G                                                                                                    | ●∠1∎87% |
|----------------------------------------------------------------------------------------------------|---------|
| ← M 2                                                                                                    | 0       |
| Automatic switching of Data preference<br>Automatically switches to an available SIM and performs<br>data communication |         |
| Mobile data<br>Access data using mobile network                                                                         |         |
| Switch mobile data automatically<br>Use this network when it has better availability                                    |         |
| Data roaming<br>Connect to data services when roaming                                                                   |         |
| App data usage<br>1.23 GB used Oct 10 - Nov 7                                                                           |         |
| Data warning & limit                                                                                                    |         |
| 4G Calling<br>Use 4G services to improve voice calls (recommended)                                                      |         |
| Preferred network type<br>Preferred network mode: 5G/4G/3G/GSM                                                          |         |
| Network                                                                                                    |         |
| Automatically select network                                                                                            |         |
| Choose network<br>Disconnected                                                                                          |         |
| Access Point Names                                                                                                    |         |
| Erase SIM                                                                                                    |         |
|                                                                                                    |         |

If you cannot get an internet connection, please check the next page (page 9) and **set up the APN manually**.

5. Set [Preferred network type] to [4G/ LTE]

| :22 PM <b>G</b>                                                                                                | ≷ <b>†</b> ¶‡∠!∎87% |
|----------------------------------------------------------------------------------------------------|---------------------|
| ← M2                                                                                                    | 0                   |
| Automatic switching of Data preference<br>Automatically switches to an available SIM and<br>data communication | performs            |
| Mobile data<br>Access data using mobile network                                                                |                     |
| Switch mobile data automatically<br>Use this network when it has better availability                           |                     |
| Data roaming<br>Connect to data services when roaming                                                          |                     |
| App data usage<br>1.23 GB used Oct 10 – Nov 7                                                                  |                     |
| Data warning & limit                                                                                           |                     |
| 4G Calling<br>Use 4G services to improve voice calls (recomm                                                   | nended)             |
| Preferred network type<br>Preferred network mode: 5G/4G/3G/GSM                                                 |                     |
| Network                                                                                                    |                     |
| Automatically select network                                                                                   |                     |
| Choose network<br>Disconnected                                                                                 |                     |
| Access Point Names                                                                                             |                     |
| Erase SIM                                                                                                    |                     |
|                                                                                                    |                     |

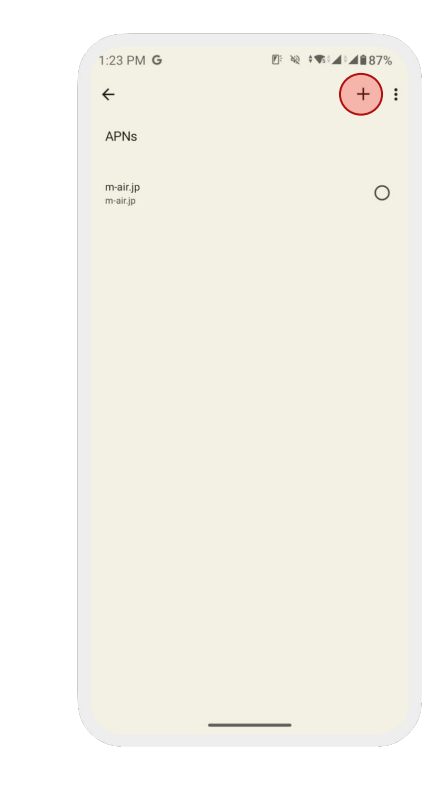

### 6. Tap [Access Point Names (APN)]

7. Tap [+] to add an APN

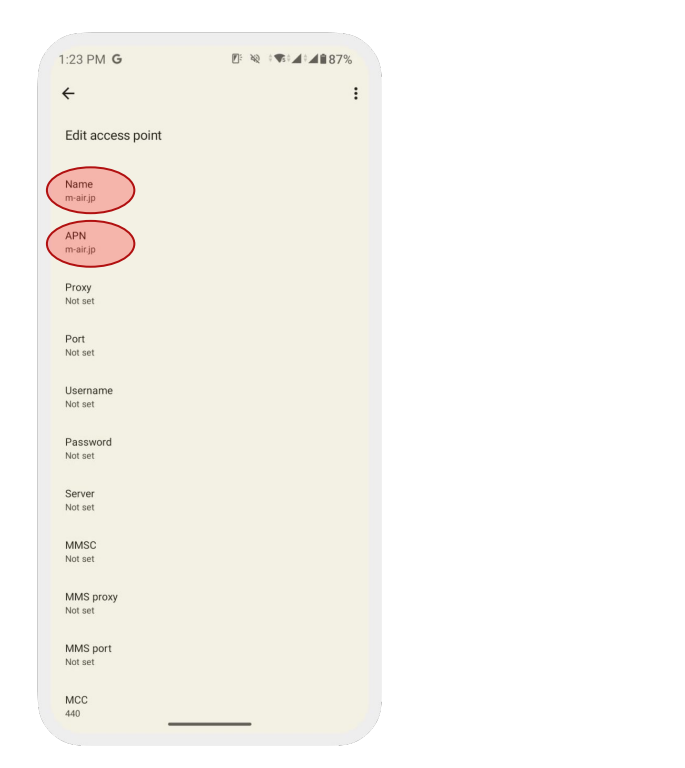

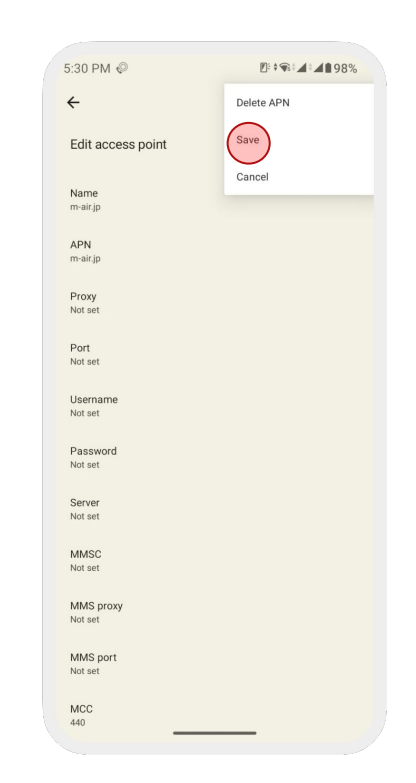

### 8. Enter [m-air.jp] to [Name] and [APN]

### 9. Tap [Save] to save the entered APN

### Note:

- Make sure the Airplane Mode is not turned on at the time of activation.
- If you happen to activate the eSIM outside of Japan, ensure to turn off the eSIM until you are in Japan. Upon your arrival, the eSIM should activate itself.
- If the connectivity is poor while having the full reception bar, please try:
  - 1. Turn on and off the Airplane Mode several times
  - 2. Turn off the eSIM, reboot the device, and turn on the eSIM

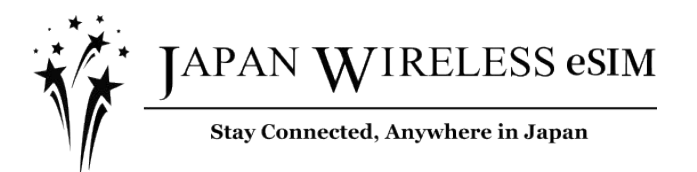